# 加盟店様 WEB入金明細のご案内

#### ■初回のログイン時のみ

(1).「Jペイメントサービス登録内容のご案内(重要)」をご準備ください。 ※VISA/JCBのステッカーと共に、同封して加盟店様へ送付しています。

| 年6月25日                                                  |
|---------------------------------------------------------|
| 代表者 様                                                   |
|                                                         |
| Jペイメントサービス株式会社                                          |
|                                                         |
| Jペイメントサービス登録内容のご案内(重要)                                  |
|                                                         |
| この度は、お申込みをいただき誠にありがとうございます。                             |
| 貴店のご登録内容は次のとおりとなりますので、内容をご確認の上、大切に保管して下さい。              |
|                                                         |
| ~~~~~~~~~~~~~~~~~~~~~~~~~~~~~~~~~~~~~~~                 |
| 4.WEB入金明細のご案内                                           |
| カード利用代金のお支払明細は、次のURLよりご確認をお願いいたします。<br>紙の明細書の送付はございません。 |
| URL https://www2.jpayment.co.jp                         |
| ID (1) xxxxxx (JPS加盟店番号となります)                           |
| 仮パスワード ② XXXXXX (ログイン後、お客様にて変更をお願いします)                  |
| パスワードがご不明の場合、下記お問い合わせ先にご連絡をお願いします。ID・パスワード通知書を再発行します。   |

(2). ご案内に記載するURLは、インターネットより「Jペイメントサービス」を検索して、 弊社ホームページ右上「加盟店様ログイン」をクリック、もしくは、 「加盟店の方」をクリックして表示された「加盟店様ログイン」をクリックして接続してください。

| ·              |                        |                               |                   | 1111         | して1女心        |                  |
|----------------|------------------------|-------------------------------|-------------------|--------------|--------------|------------------|
| <i>Jペ</i> イメント | 今棟化するあらゆる決済手段に対応       |                               | キャッシュレス決済<br>サービス | 早期入金<br>サービス | 会社概要         | 加盟店様 ><br>ログイン > |
|                |                        |                               |                   | _            | ~            |                  |
|                | ぁぃ<br>ま化する決済           | たのビジネスに最適                     | な支援をご提供           | 10           | OK           |                  |
| 3-14           |                        | 1 12 12 00                    |                   |              |              |                  |
|                | -                      | -                             |                   |              | -            |                  |
|                | 新規ご検討の                 | )方 →                          | 加盟店0              | 0方           | >            |                  |
|                |                        |                               |                   |              |              |                  |
| <i>J</i> ペイメント | 多葉化するあらゆる決済手段に対応       |                               | キャッシュレス決済<br>サービス | 早期入金<br>サービス | 会社概要         | 加盟店様 ><br>ログイン > |
| 加盟店の方          | 「加盟店入金明細照会」<br>WEBサービス | 「加盟店入金明細照会」<br>WEBログインID・PWにつ | 各種帳覃・備<br>いて ご請求  | 品の 売上け<br>お  | 「に関する<br>手続き | ご契約内容の<br>変更・追加  |
|                |                        | 加盟店の                          | 5                 |              |              |                  |
|                |                        |                               |                   |              |              |                  |
| HOME > 加盟店の方   |                        |                               |                   |              |              |                  |
|                |                        |                               |                   |              |              |                  |
|                |                        | 加盟店入金明                        | 細照会               |              |              |                  |
|                |                        | 加盟店様ログ                        | イン >              |              |              |                  |
|                |                        |                               |                   |              |              |                  |
|                |                        |                               |                   |              |              |                  |

| (3  | 3). ログイン画面が表示されます。                                                                                                    | htt  | ps:/ | /ww | /w2. | ipay | /ment.co.jp/ |
|-----|----------------------------------------------------------------------------------------------------|------|------|-----|------|------|--------------|
|     | <ol> <li>①ID(JPS加盟店番号)を入力します。</li> <li>②仮パスワードを入力します。</li> <li>③ログインボタンを押します。</li> </ol>                                                                                                    |      |      |     |      |      |              |
|     | □ □ □7/2 × +                                                                                                    |      |      |     | -    |      | ×            |
|     | ← C බ ⊡ https://www2.jpayment.co.jp                                                                                                    | AN 📩 |      | \$  | Ē    |      |              |
|     | <u>加盟店 入金明細照会</u><br>ID                                                                                                    |      |      |     |      |      |              |
|     | パスワード 2                                                                                                    |      |      |     |      |      |              |
|     | ※ J ペイメント加盟店様については、 J P S 加盟店番号が I D となりま                                                                                                    | す。   |      |     |      |      |              |
| ( ) |                                                                                                    |      |      |     |      |      |              |
|     | <ul> <li>(4) パスワードを入力します。</li> <li>④⑥新しいパスワードを入力します。</li> <li>⑤⑥新しいパスワードを入力します。</li> <li>⑦パスワード変更ボタンを押します。</li> <li>※パスワードは、7文字以上15文字以下の英数混在です</li> <li>□ □ 1/32-F&amp;#&lt;/li&gt;     &lt;li&gt;× +&lt;/li&gt; &lt;/ul&gt;&lt;/th&gt;&lt;th&gt;0&lt;/th&gt;&lt;th&gt;&lt;/th&gt;&lt;th&gt;&lt;/th&gt;&lt;th&gt;_&lt;/th&gt;&lt;th&gt;&lt;/th&gt;&lt;th&gt;×&lt;/th&gt;&lt;/tr&gt;&lt;tr&gt;&lt;td&gt;&lt;/td&gt;&lt;td&gt;← C ŵ ⓑ https://www2jpayment.co.jp/Pages/C0203Passwd.aspx&lt;/td&gt;&lt;td&gt;A&lt;sup&gt;™&lt;/sup&gt; t&lt;b&gt;`c&lt;/b&gt;&lt;/td&gt;&lt;td&gt;&lt;/td&gt;&lt;td&gt;G&lt;/td&gt;&lt;td&gt;Ē&lt;/td&gt;&lt;td&gt;&lt;/td&gt;&lt;td&gt;&lt;/td&gt;&lt;/tr&gt;&lt;tr&gt;&lt;td&gt;&lt;/td&gt;&lt;td&gt;&lt;u&gt;加盟店 入金明細照会&lt;/u&gt;&lt;br&gt;&lt;u&gt;パスワード変更&lt;/u&gt;&lt;br&gt;パスワードの期限が切れています。パスワードを変更してく&lt;/td&gt;&lt;td&gt;」ペ&lt;br&gt;ださし&lt;/td&gt;&lt;td&gt;-7×&gt;&lt;/td&gt;&lt;td&gt;トサービ&lt;/td&gt;&lt;td&gt;ス株式会&lt;/td&gt;&lt;td&gt;社 様&lt;/td&gt;&lt;td&gt;&lt;/td&gt;&lt;/tr&gt;&lt;tr&gt;&lt;th&gt;&lt;/th&gt;&lt;th&gt;現在のパスワード 4&lt;br&gt;新しいパスワード 5&lt;br&gt;再入力 6&lt;br&gt;※アルファベットと数字の組合せによる7~15文字を設定してください&lt;/th&gt;&lt;th&gt;۱.&lt;/th&gt;&lt;th&gt;&lt;/th&gt;&lt;th&gt;&lt;/th&gt;&lt;th&gt;&lt;/th&gt;&lt;th&gt;&lt;/th&gt;&lt;th&gt;&lt;/th&gt;&lt;/tr&gt;&lt;tr&gt;&lt;td&gt;&lt;/td&gt;&lt;td&gt;&lt;/td&gt;&lt;td&gt;&lt;/td&gt;&lt;td&gt;&lt;/td&gt;&lt;td&gt;&lt;/td&gt;&lt;td&gt;&lt;/td&gt;&lt;td&gt;&lt;/td&gt;&lt;td&gt;-&lt;/td&gt;&lt;/tr&gt;&lt;tr&gt;&lt;td&gt;(5&lt;/td&gt;&lt;td&gt;&lt;u&gt;5). ⑧完了メッセージが表示され、⑨戻るボタンを押します。&lt;/u&gt;&lt;/td&gt;&lt;td&gt;&lt;/td&gt;&lt;td&gt;&lt;/td&gt;&lt;td&gt;&lt;/td&gt;&lt;td&gt;&lt;/td&gt;&lt;td&gt;&lt;/td&gt;&lt;td&gt;&lt;/td&gt;&lt;/tr&gt;&lt;tr&gt;&lt;td&gt;&lt;/td&gt;&lt;td&gt;&lt;ul&gt;     &lt;li&gt;         ・ 「スワード変更 × +         ・         ・         ・&lt;/td&gt;&lt;td&gt;&lt;/td&gt;&lt;td&gt;&lt;/td&gt;&lt;td&gt;&lt;/td&gt;&lt;td&gt;-&lt;/td&gt;&lt;td&gt;0&lt;/td&gt;&lt;td&gt;×&lt;/td&gt;&lt;/tr&gt;&lt;tr&gt;&lt;td&gt;&lt;/td&gt;&lt;td&gt;← C&lt;/td&gt;&lt;td&gt;A" to&lt;/td&gt;&lt;td&gt;•&lt;/td&gt;&lt;td&gt;G&lt;/td&gt;&lt;td&gt;œ&lt;/td&gt;&lt;td&gt;&lt;/td&gt;&lt;td&gt;&lt;/td&gt;&lt;/tr&gt;&lt;tr&gt;&lt;td&gt;&lt;/td&gt;&lt;td&gt;&lt;u&gt;加盟店 入金明細照会&lt;/u&gt;&lt;br&gt;&lt;u&gt;パスワード変更&lt;/u&gt;&lt;/td&gt;&lt;td&gt;٦٢&lt;/td&gt;&lt;td&gt;イメント&lt;/td&gt;&lt;td&gt;サービス&lt;/td&gt;&lt;td&gt;ス株式会社&lt;/td&gt;&lt;td&gt;生様&lt;/td&gt;&lt;td&gt;&lt;/td&gt;&lt;/tr&gt;&lt;tr&gt;&lt;td&gt;&lt;/td&gt;&lt;td&gt;現在のパスワード&lt;/td&gt;&lt;td&gt;&lt;/td&gt;&lt;td&gt;&lt;/td&gt;&lt;td&gt;&lt;/td&gt;&lt;td&gt;&lt;/td&gt;&lt;td&gt;&lt;/td&gt;&lt;td&gt;&lt;/td&gt;&lt;/tr&gt;&lt;tr&gt;&lt;td&gt;&lt;/td&gt;&lt;td&gt;新しいパスワード&lt;/td&gt;&lt;td&gt;&lt;/td&gt;&lt;td&gt;&lt;/td&gt;&lt;td&gt;&lt;/td&gt;&lt;td&gt;&lt;/td&gt;&lt;td&gt;&lt;/td&gt;&lt;td&gt;&lt;/td&gt;&lt;/tr&gt;&lt;tr&gt;&lt;td&gt;&lt;/td&gt;&lt;td&gt;再入力&lt;/td&gt;&lt;td&gt;&lt;/td&gt;&lt;td&gt;&lt;/td&gt;&lt;td&gt;&lt;/td&gt;&lt;td&gt;&lt;/td&gt;&lt;td&gt;&lt;/td&gt;&lt;td&gt;&lt;/td&gt;&lt;/tr&gt;&lt;tr&gt;&lt;td&gt;&lt;/td&gt;&lt;td&gt;※アルファベットと数字の組合せによる7~15文字を設定してください&lt;/td&gt;&lt;td&gt;۰.&lt;/td&gt;&lt;td&gt;&lt;/td&gt;&lt;td&gt;&lt;/td&gt;&lt;td&gt;&lt;/td&gt;&lt;td&gt;&lt;/td&gt;&lt;td&gt;&lt;/td&gt;&lt;/tr&gt;&lt;tr&gt;&lt;td&gt;&lt;/td&gt;&lt;td&gt;パスワード変更良る&lt;/td&gt;&lt;td&gt;&lt;/td&gt;&lt;td&gt;&lt;/td&gt;&lt;td&gt;&lt;/td&gt;&lt;td&gt;&lt;/td&gt;&lt;td&gt;&lt;/td&gt;&lt;td&gt;Ţ&lt;/td&gt;&lt;/tr&gt;&lt;tr&gt;&lt;td&gt;&lt;/td&gt;&lt;td&gt;入金明細照会画面が表示されます。&lt;/td&gt;&lt;td&gt;&lt;/td&gt;&lt;td&gt;&lt;/td&gt;&lt;td&gt;&lt;/td&gt;&lt;td&gt;&lt;/td&gt;&lt;td&gt;&lt;/td&gt;&lt;td&gt;&lt;/td&gt;&lt;/tr&gt;&lt;tr&gt;&lt;td&gt;&lt;/td&gt;&lt;td&gt;□ □ 入金明細腺会 × +&lt;/td&gt;&lt;td&gt;&lt;/td&gt;&lt;td&gt;&lt;/td&gt;&lt;td&gt;&lt;/td&gt;&lt;td&gt;-&lt;/td&gt;&lt;td&gt;&lt;/td&gt;&lt;td&gt;×&lt;/td&gt;&lt;/tr&gt;&lt;tr&gt;&lt;td&gt;&lt;/td&gt;&lt;td&gt;← C&lt;/td&gt;&lt;td&gt;A" tô&lt;/td&gt;&lt;td&gt;0&lt;/td&gt;&lt;td&gt;¢&lt;/td&gt;&lt;td&gt;Œ&lt;/td&gt;&lt;td&gt;&lt;/td&gt;&lt;td&gt;••••&lt;/td&gt;&lt;/tr&gt;&lt;tr&gt;&lt;td&gt;&lt;/td&gt;&lt;td&gt;&lt;u&gt;加盟店 入金明細照会&lt;/u&gt;&lt;br&gt;ID F0000 コペイメントサービス株式会社 様 パスワート&lt;/td&gt;&lt;td&gt;ド&lt;br&gt;変更&lt;/td&gt;&lt;td&gt;&lt;/td&gt;&lt;td&gt;グアウト&lt;/td&gt;&lt;td&gt;_&lt;/td&gt;&lt;td&gt;&lt;/td&gt;&lt;td&gt;&lt;/td&gt;&lt;/tr&gt;&lt;tr&gt;&lt;td&gt;&lt;/td&gt;&lt;td&gt;振込日 202 . )月 ▼   16日&lt;/td&gt;&lt;td&gt;&lt;br&gt;€:†&lt;/td&gt;&lt;td&gt;&lt;/td&gt;&lt;td&gt;~&lt;/td&gt;&lt;td&gt;表示&lt;/td&gt;&lt;td&gt;索&lt;/td&gt;&lt;td&gt;&lt;/td&gt;&lt;/tr&gt;&lt;/tbody&gt;&lt;/table&gt;</li></ul> |      |      |     |      |      |              |

### ■2回目以降のログイン時

| (1 |                                                                                                   |  |          |  |  |  |  |  |  |
|----|---------------------------------------------------------------------------------------------------|--|----------|--|--|--|--|--|--|
|    | 弊社ホームページ右上「加盟店様ログイン」をクリック、もしくは、                                                                   |  |          |  |  |  |  |  |  |
|    | 「加盟店の方」をクリックして表示された「加盟店様ロクイン」をクリックして接続してください。<br>①ID(JPS加盟店番号)を入力します https://www2.ipayment.co.ip/ |  |          |  |  |  |  |  |  |
|    | ①パスワードを入力します                                                                                      |  |          |  |  |  |  |  |  |
|    | ③ログインボタンを押します                                                                                     |  |          |  |  |  |  |  |  |
|    | П 0717 × + -                                                                                      |  | $\times$ |  |  |  |  |  |  |
|    | ←     C     A <sup>N</sup> ★     ●     C     G     G                                              |  |          |  |  |  |  |  |  |
|    | 加盟店入金明細照会                                                                                         |  |          |  |  |  |  |  |  |
|    |                                                                                                   |  |          |  |  |  |  |  |  |
|    | パスワード 2                                                                                           |  |          |  |  |  |  |  |  |
|    | ※Jペイメント加盟店様については、JPS加盟店番号がIDとなります。                                                                |  |          |  |  |  |  |  |  |
|    | <b>077&gt;</b> (3)                                                                                |  |          |  |  |  |  |  |  |

#### (2). 入金明細照会画面が表示されます

| □ △ 入金明細照会 × +                                                          | -      |    | × |
|-------------------------------------------------------------------------|--------|----|---|
| ← C A C https://www2.jpayment.co.jp/Pages/C0208PaymentRef.aspx A to ● Q | (Ē     |    |   |
| 加盟店入金明細照会                                                               |        |    |   |
| ID F0000 コペイメントサービス株式会社 様 パスワード変更 ログアウト                                 | ]      |    |   |
| 振込日 2022年09月 V 15日 V 明細単位 全店集計 V                                        | 表示     |    |   |
|                                                                         | 店舗検索   | i. |   |
|                                                                         | C SV出力 | )  |   |
| ※csv出力は全店集計と店別明細を一つのファイルに                                               | 出力しまで  | す  |   |

※30分以内に合計6回パスワードを間違えると、30分間、ログインできなくなります。 30分経過してから、パスワードを再入力してください。

## ■入金明細 照会方法

(1).入金明細照会画面で、以下のとおり操作します。
①振込日を選択します。
②∨を押して明細単位を選択します。
③表示ボタンを押します。

| □ △ 入金明細照会 × +                                                                                             | -                            | o ×   |
|----------------------------------------------------------------------------------------------------|------------------------------|-------|
| ← C û https://www2.jpayment.co.jp/Pages/C0208PaymentRef.aspx A <sup>N</sup> to ●                           | \$ €                         | • • • |
| 加盟店 入金明細照会                                                                                                 |                              |       |
| ID     F0000     Jペイメントサービス株式会社 様     パスワード変更     ログア       1     振込日     2022年09月 ×     15日     明細単位 全店集計 | <u>′ウト</u><br>2<br>→ 2<br>表示 | 3     |
|                                                                                                    | 店舗検<br>CSV出                  | 索     |
| ※csv出力は全店集計と店別明細を一つのファイ                                                                                    | イルに出力しま                      | ्रम   |

## (2). 入金明細の照会結果が表示されます。

④PDFを押して、ダウンロードします。

| シノアイルを用くを押     | しまり。                                                                                                    |                                                                                                    |                                                                                                    |                                       |    |          |
|----------------|----------------------------------------------------------------------------------------------------|----------------------------------------------------------------------------------------------------|----------------------------------------------------------------------------------------------------|---------------------------------------|----|----------|
| □ □ 入金明細照会     | × +                                                                                                    |                                                                                                    |                                                                                                    | -                                     |    | ×        |
| ← C ŵ 宀 https; | //www2.jpayment.co.jp/Pages/C0208PaymentRef.aspx                                                                                                    | A <sub>0</sub>                                                                                                    | 6 O C                                                                                                    | ψ                                     |    |          |
|                | <u>加盟店 入金明細</u><br>ID F0000 Jペイメントサービス株式会社 様<br>振込日 2022年09月 マ 15日 マ                                                                                                    | ダウンロード<br>入金明編 2022年0<br>フェイルを部に(5)<br>パススク・<br>明細単位 全                                                              | C Q<br>9月15日_全店集計,pdf<br>一ド変更 ログア<br>店集計                                                                                        | ・・・・ ☆<br>ウト<br>・・・ ☆<br>【店舗検<br>CSV出 | 素  | <b>A</b> |
|                | **csvH<br>1 /1 ♪ ♪ ↓ ↓<br>1 /1 ♪ ♪ ↓ ↓<br>1 2 -0011<br>福岡県福岡市博多区博多駅前4-3-<br>1 8 サンライフセンタービル8 F<br>Jペイメントサービス株式会社 御中<br>5<br>5<br>5<br>1<br>1<br>1<br>1<br>1<br>1<br>1<br>1<br>1<br>1<br>1<br>1<br>1 | は力は全店集計と店<br>PDF<br>20 盟店お振込。<br>ペイメントサービス<br>812-0011 福岡市博多<br>話番号 F00<br>振込日 200<br>振込日 200<br>振込日 200<br>振込金額 0円 | 別明細を一つのファイ<br>発行日 2022 <sup>2</sup><br>みのご案内<br>株式会社<br>区博多駅前4丁目3番10号<br>000<br>22年00月15日<br>引<br>日本シティ銀行<br>店営業部<br>通/3397**** |                                       | ₹J |          |

### ⑥印刷ボタンを押して印刷できます。

| 🗖 📙 🗅 入金明細照会                      | × 🔤 入金明細_2022年09月                 | 15日_全店 | <b>x</b>       | +                  |                             |         |   | - | 0 | ×        |
|-----------------------------------|-----------------------------------|--------|----------------|--------------------|-----------------------------|---------|---|---|---|----------|
| 0 A C ->                          | ファイル   C:/Users/801717/Downloads/ | 入金明細   | _2022年         | 09月15日_全           | 店集計.pdf                     | 6       | ¢ | Ē |   |          |
| ₩ 1 /1 Q                          | - +                               | 0      | •   0          | □   A <sup>®</sup> | $\forall  \forall  \forall$ | ~ & [e  | B | P | 2 | <b>^</b> |
| 福岡県福岡市博多区博多駅前4-3-1 Jペイメントサービス株式会社 |                                   |        |                |                    |                             |         |   |   |   |          |
|                                   | 0 909997009 C/001                 |        | 〒812-0<br>電話番号 | 0011 福岡市博<br>号     | 多区博多駅前4丁目                   | 3番18号   |   |   |   |          |
|                                   | Jペイメントサービス株式会社 御中                 |        | JPS加盟          | 店番号                | F0000                       |         | 1 |   |   |          |
|                                   |                                   |        | お振込            | 3                  | 2022年09月15日                 |         | 1 |   |   |          |
|                                   |                                   |        | お振込会           | 金額                 | 0円                          |         | ] |   |   |          |
|                                   |                                   |        | 金融機            | U.                 | 西日本シティ銀行                    |         | 1 |   |   |          |
|                                   |                                   |        | 支店名            | ~1                 | 本店堂業部                       |         | 1 |   |   |          |
|                                   |                                   |        | 科目/            | 口座番号               | 普通/3397***                  |         | 1 |   |   |          |
|                                   |                                   |        | 上記金額           | 領をご指定口座            | にお振込致します。                   | ,       |   |   |   |          |
|                                   | 1. お振込み金額の内訳 全店集計                 |        |                |                    |                             |         |   |   |   |          |
|                                   | 取扱種類                              | 締日     | 件数             | 売上金額(円             | ) 手数料(円)                    | 差引金額(円) | ] |   |   |          |

## ■CSVファイルの出力方法

「加盟店お振込みのご案内」記載の明細をデータにしてCSV出力することができます。 ①CSV出力を押します。 ②ファイルを聞くを押します

| ノアイルを開くを押します。                                                                                   |
|-------------------------------------------------------------------------------------------------|
| □ D 入金明細語会 × + - □ ×                                                                            |
| ← C A 🖞 https://www2.jpayment.co.jp/Pages/C0208PaymentRef.aspx A <sup>N</sup> to ● C3   G 👱 😩 … |
|                                                                                                 |
| <u>加盟店 入金明和</u><br>22 <sup>21215112443.csv</sup><br>27-(小年辰)                                    |
| ID F0000 Jペイメントサービス株式会社 様 パスワード変更 ログアウト                                                         |
| 振込日 2022年09月 ▼ 15日 ▼ 明細単位 全店集計 ▼ <b>表示</b>                                                      |
| 店舗検索                                                                                            |
| Сѕушл (1)                                                                                       |
| ※csv出力は全店集計と店別明細を一つのファイルに出力します                                                                  |
|                                                                                                 |
|                                                                                                 |
| 第(行日 2022年08月09日                                                                                |
| 019_0011 加盟店お振込みのご案内                                                                            |
| 4/5                                                                                             |

#### ③エクセルでCSVファイルが開きます。

| al | A          | в         | С          | D                                                                             | E               | F        | G         | н  | 1      | J      | K     | L      |
|----|------------|-----------|------------|-------------------------------------------------------------------------------|-----------------|----------|-----------|----|--------|--------|-------|--------|
| 1  | 振込日        | 締日        | 基盤加照店番号    | 加盟店名                                                                          | 商品              | 支払方法     | 集計日       | 件数 | 売上金額   | 手数料率   | 手数料   | 差引金額   |
| 2  | 2021/3/4   | 2021/2/28 | K0000000   | **全店合計**                                                                      | VISA/MasterCard | 1回払い     |           | 6  | 210820 |        | 6535  | 204285 |
| з  | 2021/3/4   | 2021/2/28 | K0000000   | **全店合针**                                                                      | JCBカード          | 1回払い     |           | 2  | 35370  |        | 1414  | 33956  |
| 4  | 2021/3/4   | 2021/2/28 | K0000000   | **全店合計**                                                                      | DinersClub      | 1回払い     |           | 2  | 100000 |        | 4000  | 96000  |
| 5  | 2021/3/4   |           | K00000000  | **全店合計**                                                                      | 早期払い手数料 (定額分)   |          |           |    |        |        | 242   | -242   |
| 6  | 2021/3/4   |           | K00000000  | **全店合計**                                                                      | **全商品合計**       |          |           | 10 | 346190 |        | 12191 | 333999 |
| 7  | 2021/3/4   |           | K00001784  | JXXXXXXXXXX                                                                   | VISA/MasterCard | 1回払い     | 2021/2/27 | 2  | 37100  |        |       |        |
| 8  | 2021/3/4   |           | K00001784  | $\tt l \times \times \times \times \times \times \times \times \times \times$ | VISA/MasterCard | 1回払い     |           | 2  | 37100  | 3.10%  | 1150  | 35950  |
| 9  | 2021/3/4   |           | K00001784  | 1 X X X X X X X X X                                                           | JCBカード          | 1回払い     | 2021/2/27 | 1  | 28000  |        |       |        |
|    | 0001 (0 (4 |           | 1000001701 |                                                                               | LODE II         | a matrix |           |    | 00000  | 4.000/ | 1100  | 00000  |

### ■店舗検索の方法

プルダウン表示の店舗が多く、見つけにくいときに絞り込みすることができます。

<u>例では、全店集計と個店のアスコム北九州店とアスコム福岡店が表示されています。</u>

|                                 | 加盟店 入金明細照会                                |
|---------------------------------|-------------------------------------------|
| ID F11111111 株式会社シティアスコム 様      | パスワード変更                                   |
| 振込日 2017年09月 🗸 15日 (ボーナス払い) 🗸 🗸 | 明細単位 全店集計 アスコム北九州店 アスコム北九州店 アスコム福岡店 店 株検索 |

①店舗検索文字を入力します。

②店舗検索ボタンを押します。

③明細単位のプルダウンを押します。

④明細単位には、全店集計と店舗検索文字に該当するアスコム北九州店のみが表示されます。

|                                | 加盟店 入金明細照会       |
|--------------------------------|------------------|
| ID F11111111 株式会社シティアスコム 様     | パスワード変更ログアウト     |
| 振込日 2017年09月 🗸 15日(ボーナス払い) 🗸 🗸 | 明細単位 全店集計 ✓ 表示 3 |
|                                | 1 北九州 店舗検索 2     |

| 加盟店 入金明細照会                                        |
|---------------------------------------------------|
| ID F11111111 株式会社シティアスコム 様 パスワード変更 ログアウト          |
| 振込日 2017年09月 ✓ 15日(ボーナス払い) ✓ ④ 明細単位 名店集計 アスコム北九州店 |
| 北九州 店舗検索                                          |